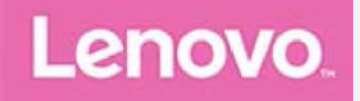

# Lenovo Tab M10

## Guide de l'utilisateur

Lenovo TB-X605F Lenovo TB-X605L

Toutes les informations de ce document présentant le symbole « \* » concernent uniquement le modèle WLAN+LTE (Lenovo TB-X605L).

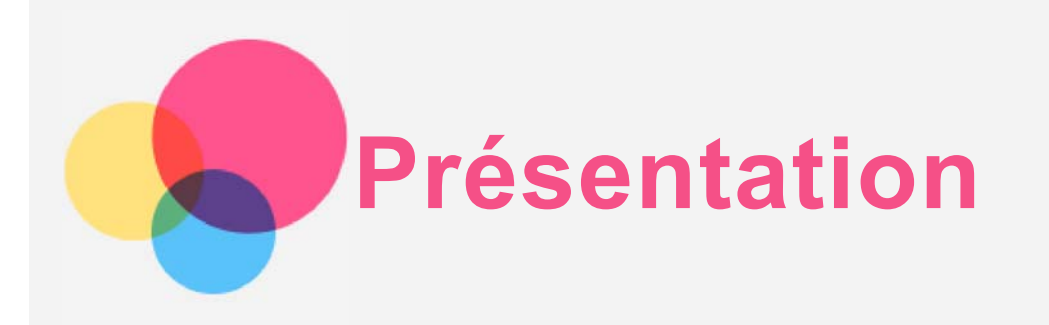

Avant d'utiliser ce document et le produit associé, prenez connaissance des informations suivantes :

- Consignes de sécurité, Déclaration de garantie et Guide de démarrage rapide
- Notice relative à la réglementation
- « Consignes de sécurité et de manipulation » de la rubrique « Annexe ».

Les documents *Consignes de sécurité, Déclaration de garantie et Guide de démarrage rapide,* et *Notice relative à la réglementation* peuvent être consultés sur le site Web <a href="http://support.lenovo.com">http://support.lenovo.com</a>.

Remarque : toutes les images et illustrations de ce document sont fournies à titre indicatif uniquement et peuvent différer du produit final.

## Aide de Lenovo

Besoin d'aide ? L'application Lenovo Companion peut vous aider à obtenir un accès direct à l'assistance Web de Lenovo et aux forums\*, aux questions-réponses fréquentes\*, aux mises à niveau système\*, aux tests de fonctionnement du matériel, aux contrôles de l'état de la garantie\*, aux demandes de services\*\* et à l'état des réparations\*\*.

Remarque :

- \* requiert un accès au réseau de données.
- \*\* n'est pas disponible dans certains pays.

Vous pouvez obtenir cette application de deux façons :

• Recherchez l'application et téléchargez-la dans Google Play.

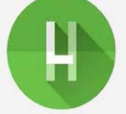

• Numérisez le code QR suivant avec un appareil Android Lenovo.

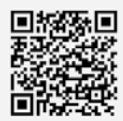

## Caractéristiques techniques

| Modèle                    | Lenovo TB-X605F                                                                  | Lenovo TB-X605L                                                                                                    |  |  |
|---------------------------|----------------------------------------------------------------------------------|----------------------------------------------------------------------------------------------------|--|--|
| Processeur                | Qualcomm® Snapdragon™ 450                                                        | Qualcomm® Snapdragon™ 450                                                                                           |  |  |
| Batterie                  | 4 850 mAh                                                                        | 4 850 mAh                                                                                                    |  |  |
| Communication<br>sans fil | Bluetooth 4.2 ;<br>WLAN 802.11 a/b/g/n/ac, 2,4 GHz &<br>5 GHz ;<br>GPS/GLONASS ; | Bluetooth 4.2 ;<br>WLAN 802.11 a/b/g/n/ac, 2,4 GHz &<br>5 GHz ;<br>GPS/A-GPS/GLONASS ;<br>FDD-LTE, TDD-LTE, WCDMA ; |  |  |

Remarque : Lenovo TB-X605L est compatible avec les bandes LTE 1, 3, 5, 7, 8, 19, 20, 38 et 40, mais certains pays ne prennent pas en charge les réseaux LTE. Afin de savoir si votre appareil est compatible avec les réseaux LTE dans votre pays, veuillez contacter votre opérateur mobile.

## Écran d'accueil

L'écran d'accueil est le point de départ pour utiliser votre appareil. Pour plus de commodité, l'écran d'accueil est déjà configuré avec certaines applications et certains widgets utiles.

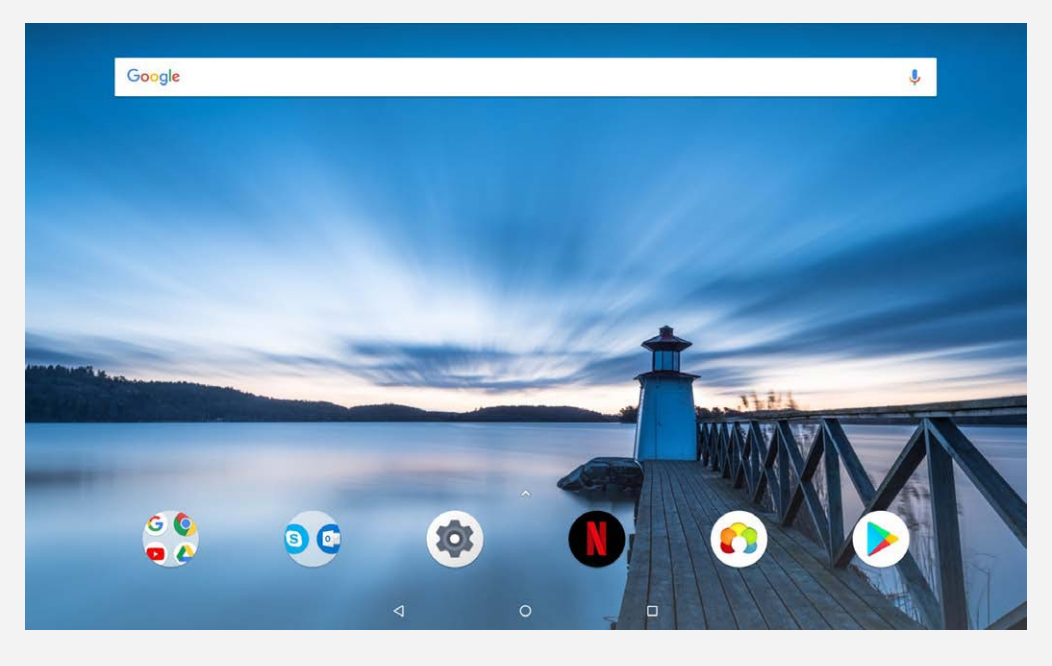

Remarque : Les fonctions de votre appareil et l'écran d'accueil peuvent être différents selon votre emplacement, la langue, l'opérateur et le modèle de votre appareil.

Vous pouvez personnaliser votre écran d'accueil à tout moment.

• Écran d'accueil

L'écran d'accueil possède une barre de recherche **Google** et plusieurs applications utiles.

• Écran de prévisualisation

Appuyez de façon prolongée (c'est-à-dire sans relâcher la pression du doigt) à un endroit quelconque de l'écran d'accueil, sauf sur les icônes.

Les FONDS D'ÉCRAN, WIDGETS et PARAMÈTRES DE L'ÉCRAN D'ACCUEIL se trouvent au bas de l'écran.

Ajouter un widget à l'écran d'accueil

Appuyez sur 🛱 en bas de l'écran de prévisualisation, appuyez sur le widget que vous voulez ajouter sans le relâcher, faites-le glisser vers l'endroit où vous voulez le placer, et relâchez-le.

Changer de fond d'écran

Appuyez n'importe où sur l'écran d'accueil, sauf sur les icônes, sans relâcher la pression du doigt et sélectionnez **FONDS D'ÉCRAN** en bas de l'écran, puis choisissez le fond d'écran qui vous convient.

Allez dans **Paramètres > Affichage > Paramètres avancés > Fond d'écran** et choisissez le fond d'écran qui vous convient.

- Déplacer une application vers un autre écran Appuyez sans relâcher la pression du doigt sur l'application que vous voulez déplacer, faites-la glisser vers la gauche ou la droite de l'écran, puis relâchez-la.
- Désinstaller une application
  - 1. Appuyez sur l'application que vous souhaitez désinstaller sans la relâcher.

2. Faites glisser l'application vers 📕 , relâchez la pression du doigt et appuyez sur OK. *Remarque : il est impossible de désinstaller certaines applications système.* 

## Boutons

La barre des tâches contient trois boutons.

• Bouton Retour : appuyez sur

- Bouton Accueil : appuyez sur O pour revenir à l'écran d'accueil par défaut.
- Bouton Récent : appuyez sur 🔲 pour voir les applications récentes. Vous pouvez alors :
  - Appuyer sur une application pour l'ouvrir.
  - Faire glisser l'application vers la gauche ou la droite pour la fermer.
  - Appuyer sur 🖬 pour verrouiller l'application ou sur 🖬 pour la déverrouiller.
  - Appuyer sur X pour arrêter l'exécution de l'application.
  - Appuyer sur 축 pour arrêter l'exécution de toutes les applications.

## Notifications et paramètres rapides

Le panneau Notifications vous informe des nouveaux messages, connexions USB et activités en cours comme le téléchargement d'un fichier. Le panneau Paramètres rapides vous permet d'accéder aux paramètres fréquemment utilisés tels que le commutateur WLAN.

|                                                                                                    | Pas de carte SIM      |                          |            |                      |             |                 |                       |
|----------------------------------------------------------------------------------------------------|-----------------------|--------------------------|------------|----------------------|-------------|-----------------|-----------------------|
|                                                                                                    | 14:33 ·Lun. 6 avr.    |                          |            |                      | 6 ¢         | Ω ^             |                       |
| Google                                                                                                    |                       |                          |            |                      |             |                 | Ş                     |
|                                                                                                    | ₹?                    | *                        | *          | Ø                    | Œ           | <b>ц</b>        |                       |
|                                                                                                    | WLAN -                | Bluetooth 👻              | Mode Avion | Rotation automatique | Dynamique 🝷 | Capture d'écran |                       |
| <u>୍</u> ବ                                                                                                    | *                     |                          | 1.3        | •                    |             | F               |                       |
|                                                                                                    | 0:                    |                          |            |                      |             | •-              |                       |
| and the second second                                                                                                    | Système Android • USB | pour le transfert de fic | hiers ~    |                      |             |                 |                       |
| State of the state of the state |                       |                          |            | -                    |             |                 |                       |
|                                                                                                    |                       |                          |            |                      | -           | 3122            | and the second second |
|                                                                                                    |                       |                          |            |                      |             |                 |                       |
|                                                                                                    |                       |                          |            |                      |             |                 |                       |
| GQ                                                                                                    |                       |                          | 101        |                      | 6           |                 |                       |
| 0.4                                                                                                    |                       |                          |            |                      |             |                 |                       |
|                                                                                                    |                       | ⊲                        |            | 0                    | 0           |                 |                       |

Vous pouvez effectuer l'une des actions suivantes :

- Pour visualiser les notifications, balayez l'écran de haut en bas.
- Pour fermer le panneau Notifications, balayez l'écran de bas en haut.
- Pour ignorer une notification, faites glisser votre doigt vers la gauche ou la droite sur la notification.
- Pour annuler toutes les notifications, appuyez sur **TOUT EFFACER** en bas du panneau Notifications.
- Pour ouvrir le panneau Paramètres rapides, faites glisser un doigt depuis le haut de l'écran vers le bas. Vous pouvez voir tous les paramètres du panneau Paramètres rapides en balayant deux fois vers le bas.
- Pour fermer le panneau Paramètres rapides, faites glisser un doigt du bas vers le haut de l'écran.

## Raccourcis

Vous pouvez démarrer rapidement les fonctions couramment utilisées des applications avec les raccourcis.

Remarque : seules certaines applications prennent en charge cette fonction.

#### Démarrer rapidement les fonctions couramment utilisées des applications

Appuyez sur l'icône d'une application sans relâcher la pression du doigt, puis appuyez sur la fonction que vous souhaitez démarrer dans la liste de **Fonctions d'applications couramment utilisées**.

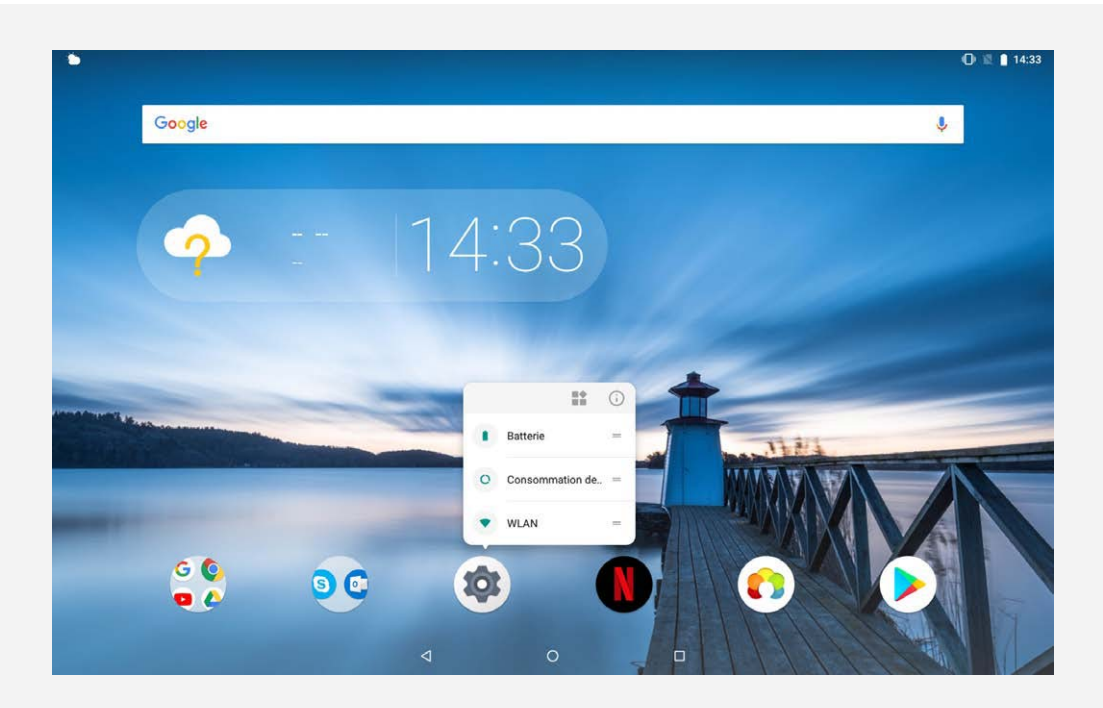

#### Ajouter des raccourcis à l'écran d'accueil

1. Appuyez sur l'icône d'une application sans relâcher la pression du doigt. *Remarque : appuyez sur l'icône d'une application sans relâcher la pression du doigt puis* 

## appuyez sur 🛱 pour voir plus de fonctions couramment utilisées.

2. Pour créer un raccourci, appuyez sur la fonction couramment utilisée sans relâcher la pression du doigt dans la liste de **Fonctions d'applications couramment utilisées**, puis faites-la glisser sur l'écran d'accueil.

#### Supprimer des raccourcis

Appuyez sur le raccourci que vous souhaitez supprimer sans relâcher la pression du doigt, puis faites-le glisser vers **X**.

## Forcer l'arrêt/redémarrer

Appuyez de manière prolongée sur le bouton d'alimentation pendant environ 10 secondes jusqu'à ce que l'appareil s'éteigne, puis rallumez-le comme d'habitude.

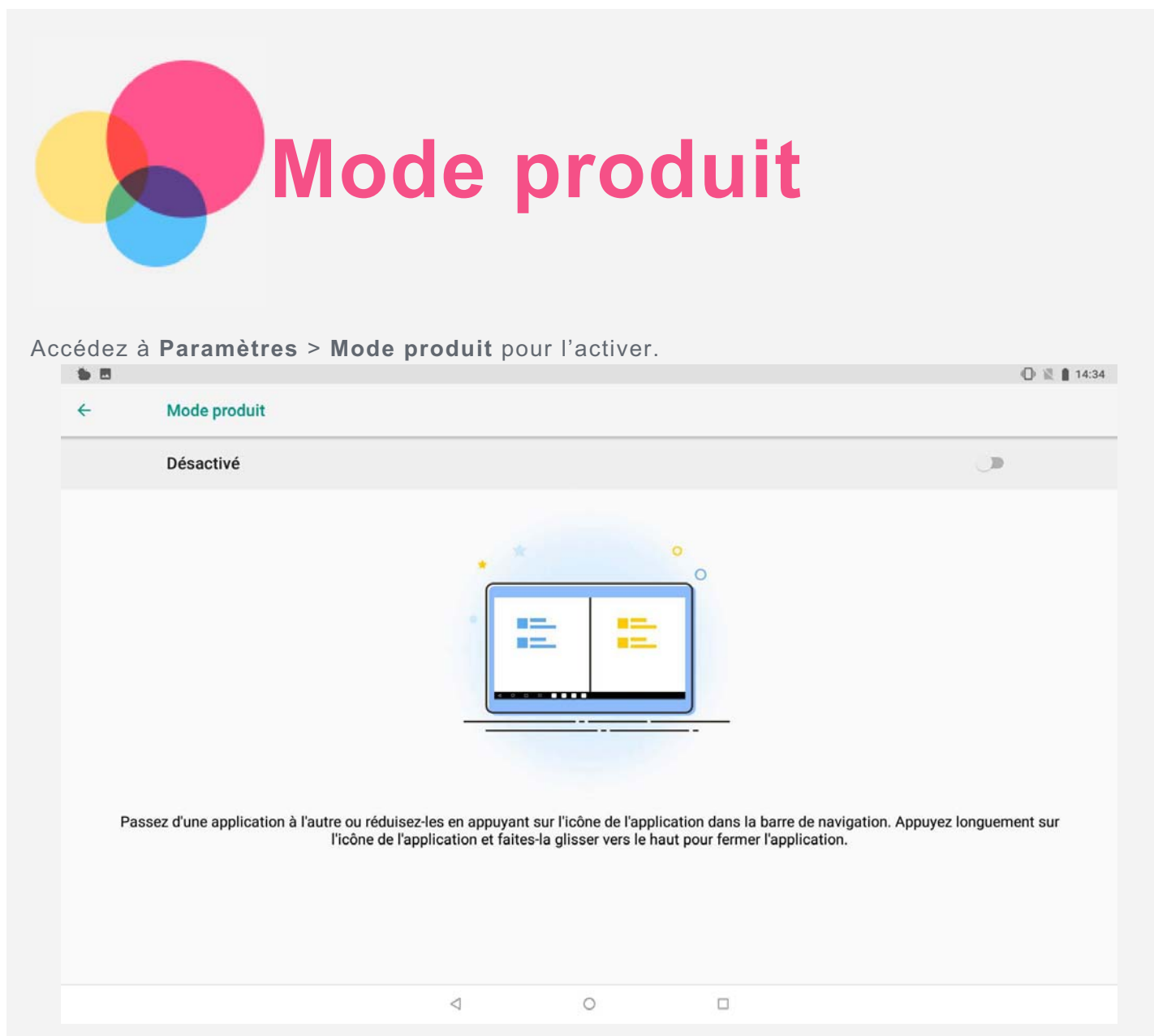

## Barre de navigation

Les icônes des applications récentes sont affichées dans la barre de navigation. Vous pouvez effectuer l'une des actions suivantes :

- Pour ouvrir une application, appuyez sur son icône.
- Pour afficher toutes les applications récentes, vous pouvez cliquer sur ••• à droite ou à gauche de la barre de navigation.
- Pour modifier l'ordre des icônes dans la barre de navigation, appuyez longuement sur l'application jusqu'à ce que son icône s'agrandisse légèrement, faites-la glisser à l'emplacement souhaité, puis relâchez-la.
- Pour fermer une application, appuyez longuement sur l'application jusqu'à ce que son icône s'agrandisse légèrement, faites-la glisser vers le haut, puis relâchez-la.

## Mode écran partagé

#### Utilisation du mode écran partagé

- Méthode 1 :
- 1. Ouvrez une application, puis appuyez sur 📖
- 2. Appuyez sans relâcher la pression du doigt sur la première application, faites-la glisser vers « **Faire glisser ici pour utiliser l'écran partagé** » et relâchez-la. L'application se verrouille en position.

- 3. Choisissez la deuxième application à ouvrir. Les deux applications s'affichent alors en mode écran partagé.
- Méthode 2 :
- 1. Ouvrez une application, puis appuyez de manière prolongée sur . Cette application sera verrouillée en position en mode écran partagé.
- 2. Choisissez la deuxième application à ouvrir. Les deux applications s'affichent en mode écran partagé.

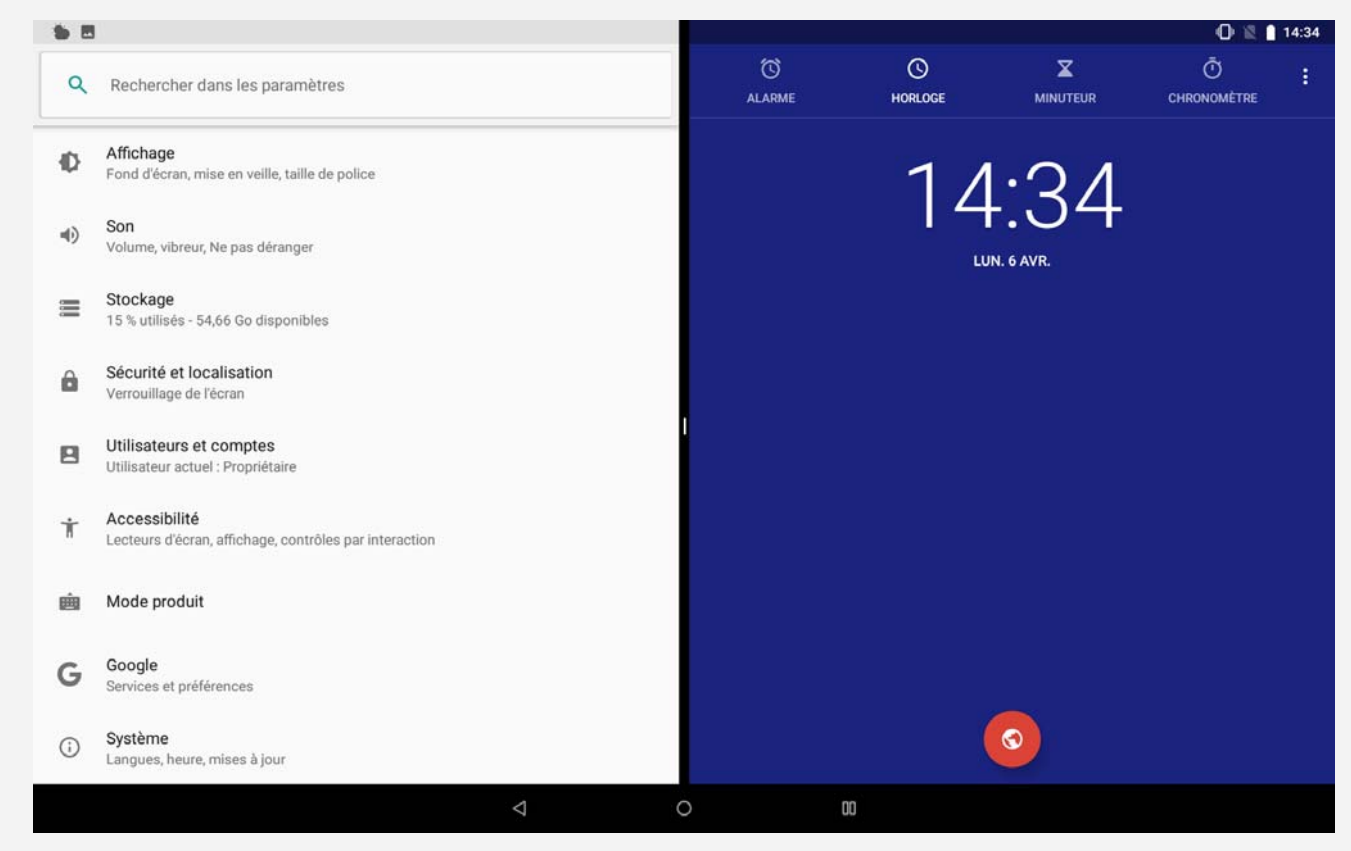

Remarque : toutes les applications ne prennent pas en charge le mode écran partagé.

#### Paramètres d'écran partagé

En mode écran partagé, vous pouvez effectuer les actions suivantes :

Remplacer la deuxième application:

Appuyez sur III pour choisir une autre application dans la liste d'applications ou appuyez sur une icône dans la barre de navigation.

- Fermer la première application: Appuyez sur l'icône de l'application dans la barre de navigation sans la relâcher jusqu'à ce qu'elle s'agrandisse légèrement, faites-la glisser vers le haut puis relâchez-la.
- Ajuster la taille de l'écran partagé:

Faites glisser au milieu des deux écrans pour régler la taille de l'écran partagé.

#### Sortie du mode écran partagé

Vous pouvez quitter le mode écran partagé de différentes façons :

- Appuyez de manière prolongée sur 🛄 pour entrer en mode plein écran.
- Choisissez une application qui ne prend pas en charge le mode écran partagé.

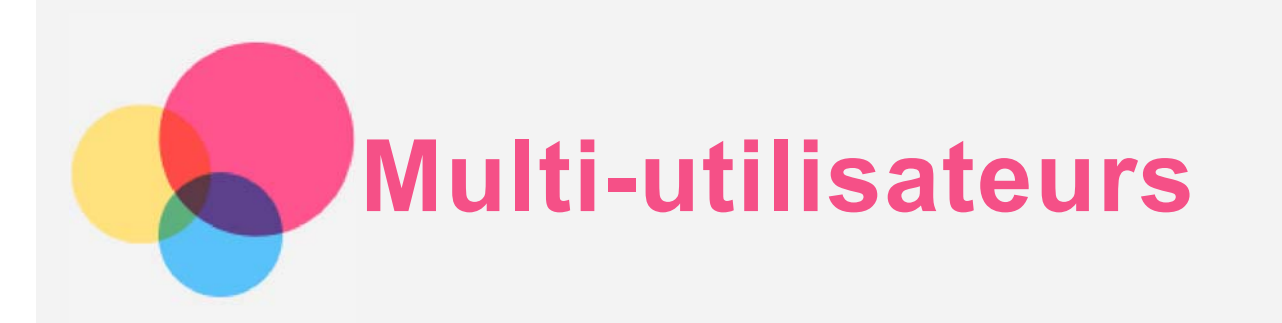

## **Multi-utilisateurs**

Il existe trois types d'utilisateurs :

- **Propriétaire** : un propriétaire contrôle toutes les autorisations utilisateur et gère tous les comptes utilisateur.
- Invité : il existe un seul compte invité. Un invité a un accès restreint à l'appareil.
- Nouvel utilisateur : il peut exister plusieurs comptes utilisateur, y compris des utilisateurs standard et des utilisateurs pour enfant. Un utilisateur standard peut gérer les comptes utilisateur pour enfant. Dans les comptes utilisateur pour enfant, il existe des applications adaptées aux enfants, y compris des vidéos, des jeux, de la musique, etc. Le contenu peut être géré dans le **Contrôle parental**.

## Création de nouveaux comptes utilisateur

Appuyez sur **Paramètres > Utilisateurs et comptes > Utilisateurs > AJOUTER UN UTILISATEUR** pour créer des comptes d'utilisateurs.

• Appuyez sur 🖸 pour créer un compte utilisateur standard.

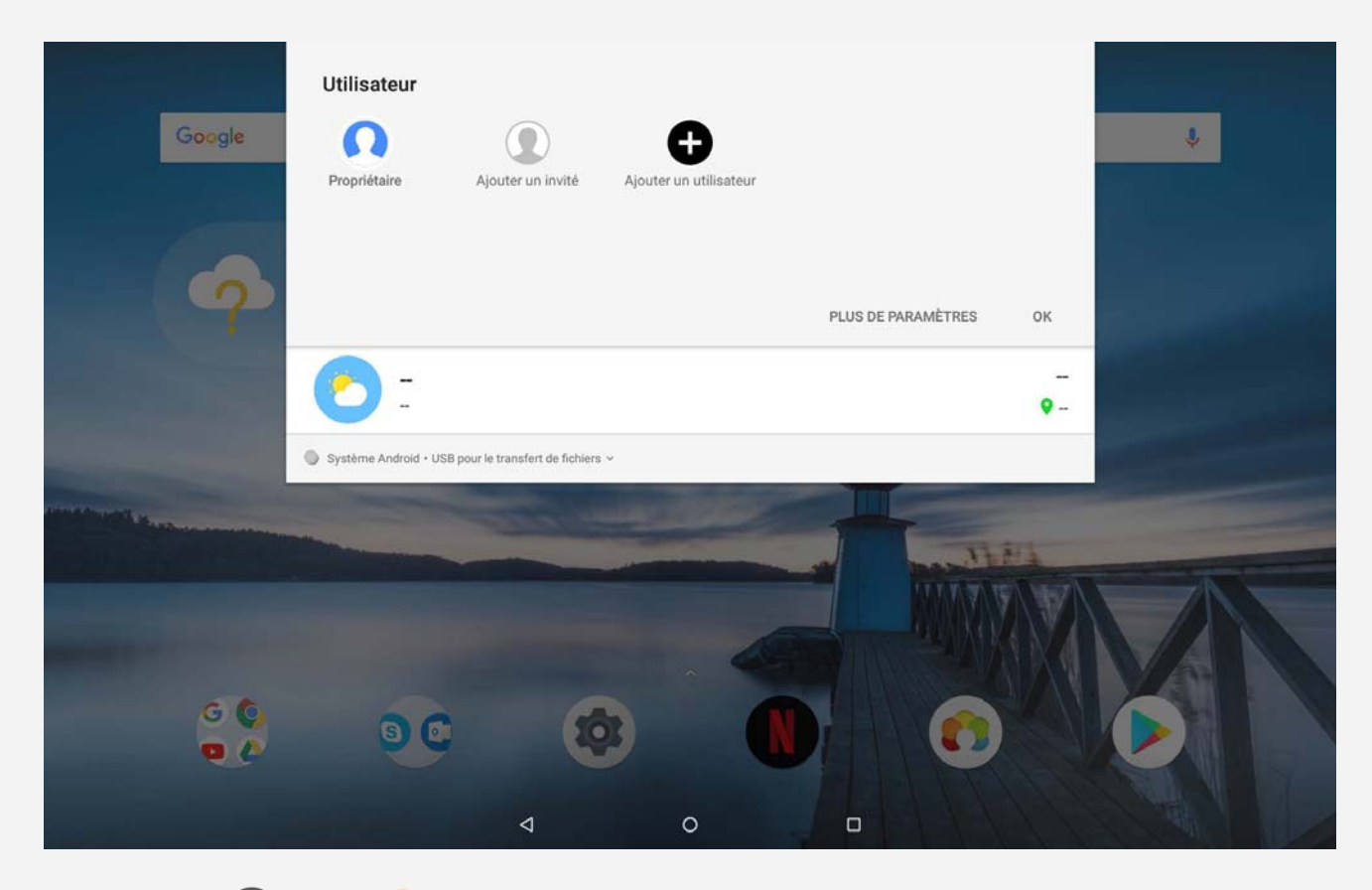

• Appuyez sur 😡 ou sur 🜍 sur le premier écran d'accueil pour créer un compte d'utilisateur enfant.

Remarque : avant d'ajouter un compte utilisateur enfant, vous devez configurer le verrouillage de l'écran pour protéger vos applications et vos données personnelles.

## Basculement entre les comptes utilisateur

- Sur l'interface de l'écran de verrouillage, sélectionnez les photos d'utilisateurs des comptes que vous souhaitez activer, puis appuyez et faites glisser vers le haut pour basculer vers le compte utilisateur.

Remarque : si les utilisateurs ont paramétré les empreintes digitales pour le verrouillage de l'écran, les empreintes de ces utilisateurs peuvent être utilisées pour basculer entre les comptes.

## Suppression d'un compte utilisateur

Appuyez sur **Paramètres > Utilisateurs et comptes > Utilisateurs**, appuyez sur l'icône **Située en regard du compte à supprimer**, puis appuyez sur **SUPPRIMER UN UTILISATEUR > SUPPRIMER**.

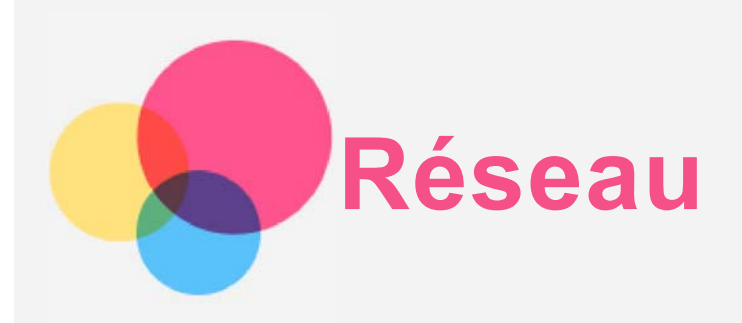

Vous devez configurer un réseau sans fil avant de vous connecter à Internet.

- Configurer un réseau WLAN.
- \*Configurer un réseau mobile.
- Configurer un réseau VPN.
- \*Configurer un point d'accès.

## Configuration d'un réseau WLAN

- 1. Appuyez sur Paramètres > Réseau et Internet > WLAN.
- 2. Activez l'option WLAN et appuyez sur un point d'accès dans la liste pour vous connecter à Internet.

Pour vous connecter à un point d'accès sécurisé, vous devez saisir votre identifiant de connexion et votre mot de passe.

## \*Configuration d'un réseau mobile

Appuyez sur **Paramètres** > **Réseau et Internet** > **Consommation des données**. *Remarque : vous devez disposer d'une carte SIM valide et d'un service de données. Si vous n'avez pas de carte SIM, contactez votre opérateur.* 

## Configuration d'un réseau VPN

Les réseaux VPN sont utilisés au sein des entreprises pour vous permettre de communiquer des informations confidentielles de manière sécurisée via un réseau non privé. Par exemple, vous devrez peut-être configurer un réseau VPN pour accéder à votre messagerie électronique professionnelle. Contactez votre administrateur réseau afin de connaître les paramètres à utiliser pour configurer un réseau VPN.

- 1. Appuyez sur Paramètres > Réseau et Internet > VPN.
- 2. Appuyez sur + pour modifier le profil du VPN, y compris le nom du serveur, le type et l'adresse du serveur, puis appuyez sur **ENREGISTRER**.
- 3. Appuyez sur le nom du serveur VPN, saisissez le nom d'utilisateur et le mot de passe, et appuyez sur **SE CONNECTER** pour vous connecter au réseau VPN.
- 4. Appuyez sur 🙆 pour modifier ou supprimer le VPN.

Remarque : vous devez choisir un code PIN ou un mot de passe, ou définir un schéma de verrouillage de l'écran avant d'utiliser un VPN. Accédez à Paramètres > Sécurité et localisation > Verrouillage de l'écran pour sélectionner une option de verrouillage de l'écran et configurer ce verrouillage.

## \*Configuration d'un point d'accès

Vous pouvez utiliser un point d'accès personnel pour partager une connexion Internet avec un ordinateur ou un autre périphérique.

Appuyez sur **Paramètres > Réseau et Internet > Point d'accès et partage de connexion**.

- Activez le point d'accès WLAN.
- Appuyez sur Configurer le point d'accès WLAN pour configurer le point d'accès.

Vous pouvez également utiliser les fonctions Via Bluetooth ou Via USB.

Remarque : pour que vos amis puissent utiliser votre réseau mobile, vous devez leur

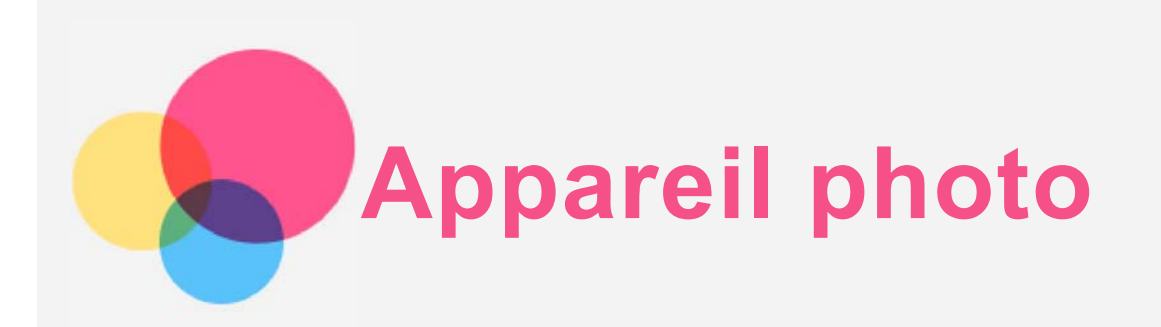

Pour ouvrir l'application Appareil photo, accédez à Appareil photo.

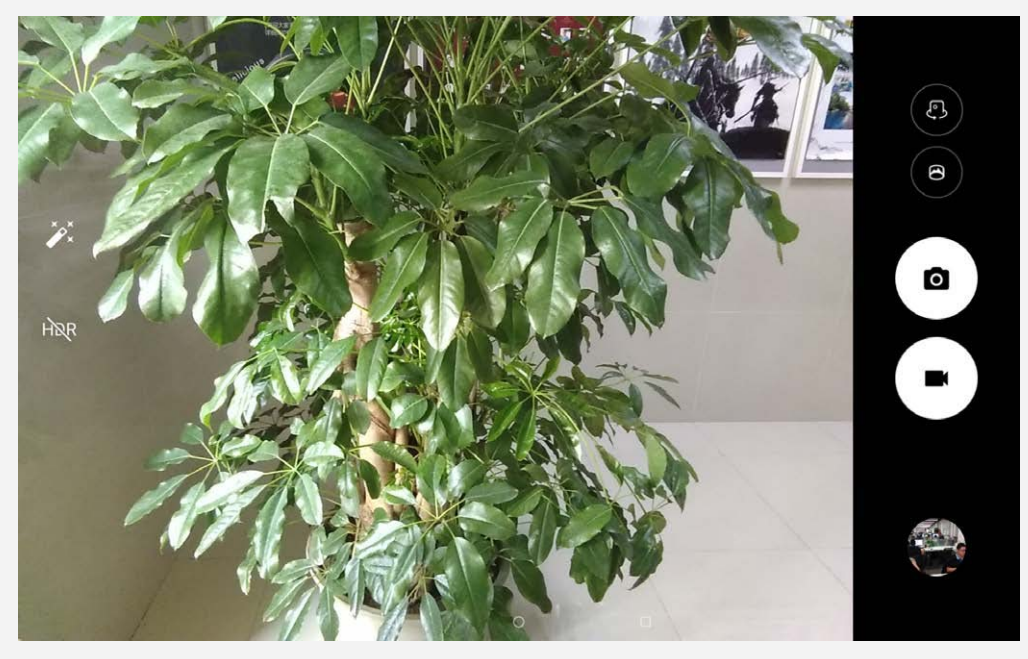

## Prise de photos et de vidéos

Vous pouvez prendre des photos et enregistrer des vidéos grâce à l'appareil photo intégré à votre appareil.

- Appuyez sur 🖸 pour prendre une photo.
- Appuyez sur **III** pour enregistrer une vidéo.
- Appuyez sur 🖄 pour passer en mode panorama.
- Appuyez sur 🙄 / 🖨 pour basculer entre l'appareil photo avant et arrière.
- Appuyez sur HDR / HDR pour activer ou désactiver la fonction HDR.

## Création de captures d'écran

Maintenez enfoncés en même temps le bouton d'alimentation et le bouton de diminution du volume.

## Affichage d'images et de vidéos

Les photos et les vidéos sont enregistrées dans la mémoire interne de votre appareil. Vous pouvez afficher vos photos et vidéos à l'aide des méthodes suivantes :

- Appuyez sur la miniature de la photo lorsque vous utilisez l'app Appareil photo.
- Accédez aux Photos.

Les captures d'écran sont enregistrées dans la mémoire interne de votre appareil. Vous pouvez visualiser les captures d'écran en accédant à vos photos.

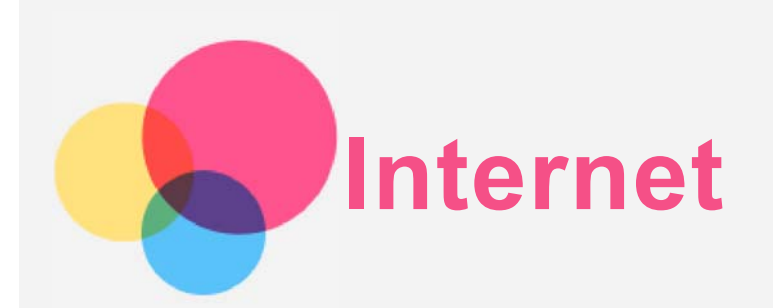

Vous pouvez parcourir le Web si votre appareil est connecté à un réseau sans fil ou mobile. Pour ouvrir l'application de navigation, accédez à **Chrome**.

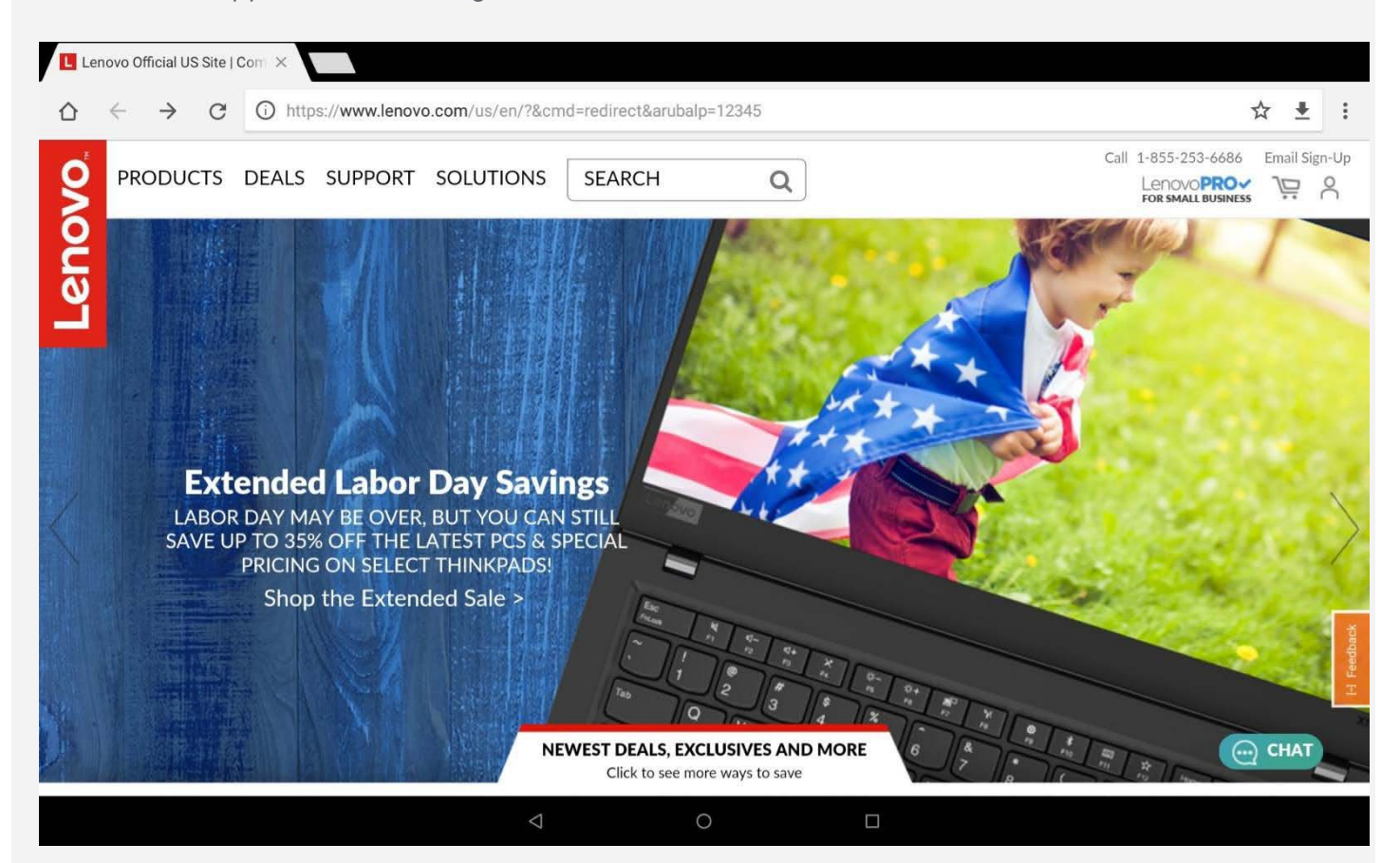

## Consulter des sites Web

Vous pouvez utiliser l'application **Chrome** pour parcourir des sites Web.

| ٠ | Saisir une adresse Web                                                                               |  |  |  |  |  |
|---|----------------------------------------------------------------------------------------------------|--|--|--|--|--|
|   | us n'avez pas besoin de saisir l'adresse complète d'un site Web « http:// » pour y                   |  |  |  |  |  |
|   | acceder.                                                                                             |  |  |  |  |  |
|   | Pour vous rendre sur « http://www.lenovo.com », il vous suffit de saisir                             |  |  |  |  |  |
|   | « www.lenovo.com » dans la barre d'adresses et d'appuyer sur la touche Entrée.                       |  |  |  |  |  |
| • | Rechercher par mots-clés                                                                             |  |  |  |  |  |
|   | Vous pouvez également saisir des mots-clés dans la barre d'adresses pour recherche<br>des pages Web. |  |  |  |  |  |
|   |                                                                                                    |  |  |  |  |  |
|   | Vous pouvez choisir un moteur de recherche en allant dans • > Paramètres > Moteur                    |  |  |  |  |  |
|   | de recherche.                                                                                        |  |  |  |  |  |
| • | Ajouter une nouvelle page Web                                                                        |  |  |  |  |  |
|   | Appuyez sur > <b>Nouvel onglet</b> pour ajouter un nouvel onglet Web.                                |  |  |  |  |  |

Appuyez sur **:** > **Nouvel onglet nav. Privée** pour consulter des sites Web sans laisser

de trace de votre passage.

- Fermer une page Web
   Appuyez sur X pour fermer un onglet de page Web.
- Rafraîchir une page Web

Appuyez sur  ${
m C}$  pour rafraîchir la page Web.

Appuyez sur → **Onglets récents** pour revenir à la page Web précédente. Appuyez sur → pour passer à une page Web récente. Appuyez sur ← pour revenir à la page Web précédente.

## Enregistrement de pages Web

Vous pouvez enregistrer des images et des pages Web dans la mémoire interne de votre appareil.

• Enregistrer des images

Appuyez sans relâcher la pression du doigt sur l'image de votre choix, puis appuyez sur **Télécharger l'image**.

Ajouter des pages Web aux favoris

Appuyez sur  $\bigstar$  pour ajouter une page Web aux **Favoris**.

Appuyez sur • > **Favoris** pour afficher les favoris.

## Définir les préférences d'accessibilité

Appuyez sur • > Paramètres > Accessibilité pour paramétrer les options de taille du texte, de gestes d'agrandissement et de vue simplifiée.

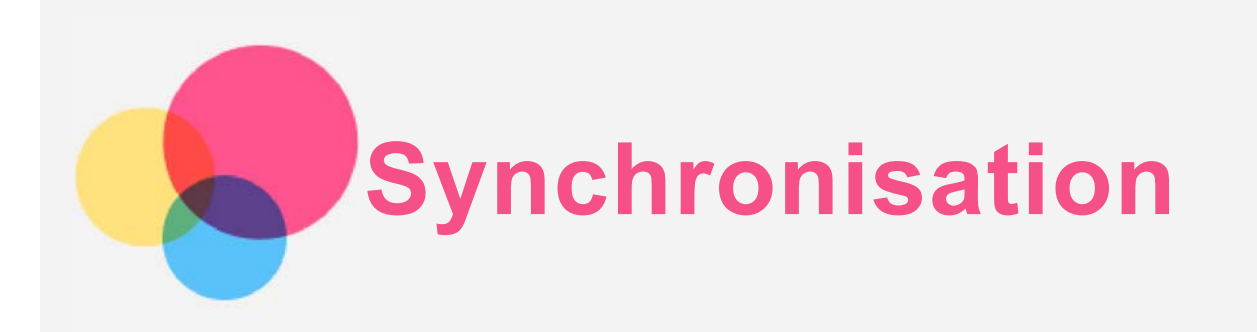

Vous pouvez transférer de la musique, des photos, des vidéos, des documents, des fichiers APK (packs d'applications Android), etc. entre votre appareil et votre ordinateur.

## Connexion de votre appareil à un ordinateur

Connectez votre appareil à un ordinateur à l'aide d'un câble USB.

Balayez l'écran de haut en bas. « **USB pour le transfert de fichiers** » s'affiche dans la barre de notifications.

Appuyez sur **USB pour le transfert de fichiers** pour accéder à d'autres options.

| Pas de carte SIN | Λ                           |               |            |    |       |
|------------------|-----------------------------|---------------|------------|----|-------|
| 14:24 ·Lun.      | 6 avr.                      |               |            | \$ | ~     |
| •?               | *                           | ×             | $\Diamond$ | I  | ţ     |
| 0                | -                           |               |            |    | <br>9 |
| Système Andr     | oid • USB pour le transfert | de fichiers 🗸 |            |    |       |

## Sélection du mode de connexion à l'ordinateur

Vous avez le choix entre plusieurs possibilités :

- **Périphérique multimédia (MTP)** : sélectionnez ce mode si vous voulez transférer des fichiers multimédias (photos, vidéos et sonneries) entre votre tablette et l'ordinateur.
- Appareil photo (PTP) : sélectionnez ce mode si vous voulez transférer uniquement photos et vidéos entre votre tablette et l'ordinateur.
- **Recharger cet appareil** : sélectionnez ce mode si vous souhaitez uniquement charger votre appareil.
- **MIDI** : sélectionnez ce mode si vous voulez que les applications compatibles MIDI de votre appareil fonctionnent avec le logiciel MIDI installé sur l'ordinateur.

## Installation d'applications APK

Procédez comme suit :

- Copiez le fichier APK depuis l'ordinateur vers l'appareil en mode « Périphérique multimédia (MTP) ».
- **Paramètres** > **Stockage** > **Fichiers**, ouvrez le dossier où se trouve le fichier APK puis cliquez sur le fichier APK pour l'installer.

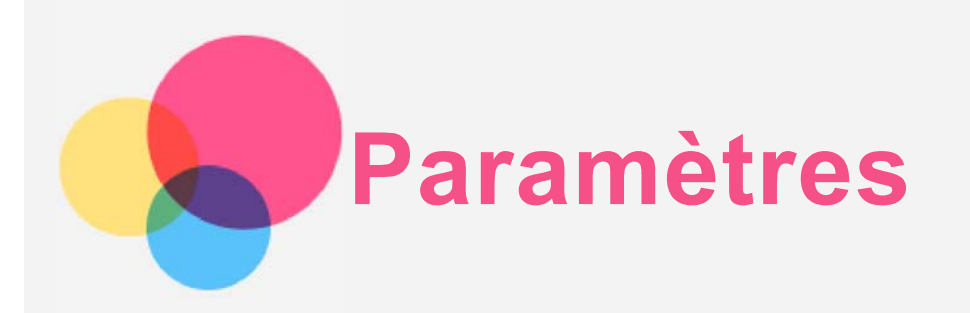

## Paramétrage de la langue

1.Accédez à Paramètres > Système > Langues et saisie > Préférences de langue > Ajouter une langue.

2.Sélectionnez la langue que vous souhaitez ajouter.

3. Faites glisser la langue ajoutée vers la première ligne.

## Paramétrage du verrouillage de l'écran

Accédez à **Paramètres** > **Sécurité et localisation** > **Verrouillage de l'écran** pour sélectionner une option de verrouillage de l'écran et configurer ce verrouillage.

#### Configurer les paramètres de son

Accédez à **Paramètres** > **Son**. Vous pouvez définir la sonnerie par défaut pour l'alarme, les notifications entrantes, les messages, etc. Vous pouvez également régler le volume pour chaque type de son.

## Réinitialisation vers la configuration d'usine

Cette opération a pour effet d'effacer toutes les données figurant dans la mémoire interne de l'appareil. Prenez soin de sauvegarder les données importantes de votre appareil avant de rétablir la configuration d'usine. Accédez à **Paramètres > Système > Options de** réinitialisation > Effacer toutes les données (rétablir la configuration d'usine) et appuyez sur RÉINITIALISER LA TABLETTE.

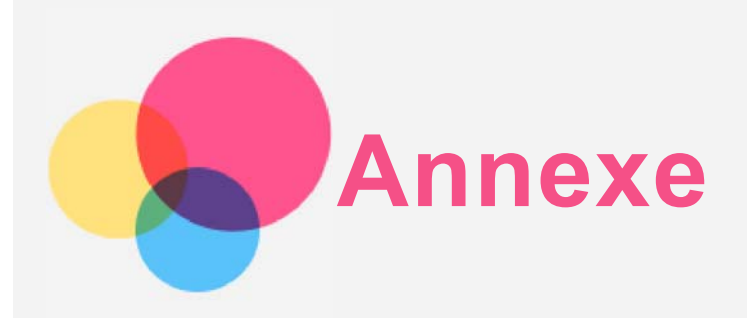

## Consignes de sécurité et de manipulation

Pour éviter tout risque de blessure, de dommage matériel ou d'accident dû au produit, lisez attentivement toutes les informations contenues dans cette section avant de l'utiliser. Pour de plus amples informations sur une utilisation de votre appareil en toute sécurité, rendez-vous sur <u>http://www.lenovo.com/safety</u>.

#### Manipulez votre appareil avec précaution

Évitez de faire tomber, de tordre ou de perforer l'appareil. Évitez également d'insérer un quelconque objet dans l'appareil ou de poser des objets lourds dessus. Votre appareil contient des composants fragiles.

L'écran de votre appareil est en verre. Le verre peut se casser si vous faites tomber l'appareil sur une surface dure, s'il subit un choc ou s'il se trouve écrasé par un objet lourd. Si le verre venait à s'ébrécher ou se fissurer, n'y touchez pas et n'essayez pas d'enlever le verre cassé. Cessez immédiatement d'utiliser votre appareil et contactez le service d'assistance technique de Lenovo pour faire réparer ou remplacer l'appareil, ou pour savoir comment le mettre au rebut.

Lorsque vous utilisez votre appareil, ne l'exposez pas à des températures ou à des tensions élevées (appareils électriques, équipement de chauffage ou équipements de cuisson). Afin d'éviter d'endommager votre appareil, veillez à ne l'utiliser que dans un environnement où la température est comprise entre 0 °C et 40 °C (entre 32 et 104 °F) ou entre -20 °C et 60 °C (entre -4 et 140 °F) lorsqu'il est rangé.

N'exposez pas votre appareil à l'eau, la pluie, l'humidité extrême, la transpiration ou d'autres liquides.

#### Évitez de démonter ou de modifier votre appareil

Votre appareil est une unité scellée. Il ne contient aucune pièce réparable par l'utilisateur. Toute réparation concernant un composant interne doit être réalisée par un service de réparation ou un technicien Lenovo agréé. Si vous essayez d'ouvrir ou de modifier votre appareil, la garantie sera annulée.

#### Consignes relatives aux batteries rechargeables intégrées

Ne tentez pas de remplacer la batterie interne au lithium-ion rechargeable. L'appareil risque d'exploser si la batterie est remplacée par une batterie de type incorrect. Pour effectuer un remplacement, contactez le service d'assistance Lenovo.

#### Consigne relative aux sacs plastiques

#### DANGER :

Les sacs plastiques peuvent être dangereux. Tenez-les à l'écart des bébés et des enfants afin d'éviter tout risque de suffocation.

#### Informations relatives à l'adaptateur

• Protégez de l'humidité votre appareil et votre adaptateur CA. Évitez de plonger votre appareil dans l'eau ou de le laisser à un endroit où il pourrait entrer en contact avec une substance liquide.

- Suivez uniquement les instructions de chargement adaptées.
   Remarque : utilisez uniquement des adaptateurs secteur Lenovo standard. L'utilisation d'adaptateurs secteur tiers affecte la vitesse de chargement, entraînant un chargement anormal et des dommages potentiels pour l'appareil.
  - Connectez un adaptateur secteur standard à une prise de courant adaptée.
  - Utilisez un câble de données standard pour connecter l'appareil à un ordinateur ou à un appareil compatible avec USB 2.0 ou supérieur.

Les appareils en cours de chargement puvent chauffer lors d'une utilisation normale. Assurezvous que l'espace autour de l'appareil en cours de chargement est suffisamment dégagé. Débranchez le dispositif de charge dans les cas suivants :

- L'appareil en cours de chargement a été exposé à la pluie, à une substance liquide ou à un excès d'humidité.
- L'appareil en cours de chargement est endommagé.
- Vous souhaitez nettoyer le dispositif de charge.

#### Avertissement :

Lenovo n'est pas responsable du fonctionnement ou de la sécurité des produits non fabriqués ou non approuvés par Lenovo. Utilisez uniquement des batteries et des adaptateurs CA reconnus par Lenovo.

Branchez toujours votre chargeur dans une prise électrique facilement accessible et débranchez-le lorsqu'il n'est pas utilisé.

#### Précaution quant aux volumes sonores élevés

Avertissement : l'exposition prolongée à un volume sonore élevé, provenant de n'importe quelle source, peut avoir un impact sur votre audition. Plus le volume sonore est élevé, plus le temps nécessaire pour qu'il ait un impact sur votre audition est réduit. Afin de protéger votre audition :

- Réduisez le temps passé à utiliser des casques audio ou des écouteurs à un volume élevé.
- Évitez d'augmenter le volume sonore pour bloquer le bruit ambiant.
- Abaissez le volume sonore si vous ne pouvez pas entendre les gens parler près de vous.

Si vous ressentez une gêne auditive (sensation de pression, d'oreilles bouchées, de résonance ou de sons étouffés), il est recommandé de ne plus utiliser de casque audio ou d'écouteurs et d'aller consulter un spécialiste de l'audition.

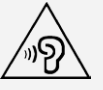

Pour empêcher tout dommage auditif, n'écoutez pas l'appareil à des volumes sonores élevés pendant des périodes prolongées.

#### Consignes de sécurité pour les parents et les adultes responsables d'enfants

Votre appareil mobile n'est pas un jouet. Il est déconseillé aux enfants de moins de 3 ans de jouer avec l'appareil. Des précautions doivent être suivies lors de la manipulation de produits électriques afin de réduire les risques de choc électrique. Si des parents choisissent de laisser leurs enfants âgés de 3 ans ou plus utiliser l'appareil, ils doivent prévenir leurs enfants des risques potentiels liés à l'utilisation et à la manipulation de l'appareil. Les parents devraient inspecter régulièrement l'appareil mobile (y compris l'adaptateur CA et les composants de petite taille, le cas échéant) afin de vérifier s'il est endommagé. Vérifiez régulièrement cet appareil mobile pour vous assurer qu'il fonctionne correctement et que les enfants peuvent l'utiliser en toute sécurité.

#### Soyez prudent si vous utilisez l'appareil en véhicule motorisé ou à vélo

Privilégiez toujours votre sécurité et celle des autres. Respectez la loi. Les lois et réglementations du pays peuvent régir la façon dont vous devez utiliser les appareils électroniques portables du même type que votre appareil, lorsque vous conduisez un véhicule ou lorsque vous êtes à vélo.

Mettez l'appareil au rebut conformément aux lois et aux obligations locales

Lorsque votre appareil ne fonctionne plus, veuillez ne pas l'écraser, l'incinérer, le jeter dans l'eau ou vous en débarrasser d'une façon contraire aux lois et réglementations du pays. Certains composants internes contiennent des substances susceptibles d'exploser, de couler ou d'affecter l'environnement s'ils ne sont pas mis au rebut comme il se doit. Pour plus d'informations, reportez-vous à la section « Informations relatives à l'environnement, au recyclage et à la mise au rebut ».

#### Tenez votre appareil et ses accessoires éloignés des enfants en bas âge

Votre appareil contient de petits éléments pouvant présenter un risque d'étouffement pour les enfants en bas âge. De plus, l'écran en verre peut se casser ou se fissurer si l'appareil tombe ou est jeté contre une surface dure.

#### Protégez vos données et logiciels

Ne supprimez pas des fichiers que vous ne connaissez pas et ne changez pas les noms de fichiers ou de répertoires que vous n'avez pas créés ; les logiciels de votre appareil risqueraient de ne plus fonctionner.

Sachez que l'accès aux ressources réseau peut exposer votre appareil à des virus informatiques, des pirates, des logiciels espions et d'autres activités malveillantes risquant d'endommager votre appareil, vos logiciels ou vos données. Il vous incombe de prendre les mesures de protection adéquates en déployant des pare-feux, des logiciels antivirus et des logiciels de protection contre les logiciels espions, et de tenir ces logiciels à jour. Maintenez les appareils électriques à l'écart de votre appareil : ventilateurs électriques, radios, haut-parleurs à forte puissance, climatiseurs et fours micro-ondes. Les puissants champs magnétiques générés par les appareils électriques risqueraient d'endommager l'écran et les données stockées sur l'appareil.

#### Faites attention à la chaleur dégagée par votre appareil

Lorsque votre appareil est sous tension ou que la batterie est en cours de charge, certains composants peuvent chauffer. La température atteinte dépend de l'activité système et du niveau de charge de la batterie. Un contact prolongé avec votre peau, même à travers des vêtements, peut provoquer des lésions, voire des brûlures. Évitez tout contact prolongé des mains, genoux ou toute autre partie du corps avec les éléments chauds de votre appareil pendant une période prolongée.

## Bruits radioélectriques

#### Déclaration de conformité aux règles de la FCC

Cet équipement a été testé et jugé conforme aux limites d'un appareil numérique de classe B, suivant la section 15 de la réglementation FCC. Ces limites sont conçues pour fournir une protection raisonnable contre les interférences nuisibles, dans une installation résidentielle. Cet équipement génère, utilise et peut émettre de l'énergie radio-électrique, et il peut causer des interférences nuisibles aux communications radio s'il n'est pas installé et utilisé conformément aux instructions. Cependant, il n'y a aucune garantie que l'interférences nuisibles à la réception des signaux de radio ou de télévision, ce qui peut être déterminé en mettant l'appareil hors et sous tension, l'utilisateur est invité à essayer de corriger l'interférence par une ou plusieurs des mesures suivantes :

- Réorienter ou déplacer l'antenne de réception.
- Augmenter la distance entre l'équipement et le récepteur.
- Connecter l'appareil dans une prise placée sur un circuit différent de celui auquel le récepteur est connecté.

• Consulter un revendeur agréé ou un représentant de la marque pour obtenir de l'aide. Lenovo n'est pas responsable des interférences avec la radio ou la télévision résultant de modifications non autorisées apportées à cet équipement. Les modifications non autorisées pourraient annuler le droit de l'utilisateur à utiliser l'équipement. Cet équipement est conforme à la section 15 de la réglementation FCC. Son utilisation est sujette aux deux conditions suivantes : (1) cet appareil ne doit pas générer d'interférences nuisibles et (2) cet appareil doit accepter toute interférence, y compris celles susceptibles de provoquer un fonctionnement indésirable.

Partie responsable : Lenovo (United States) Incorporated 1009 Think Place - Building One Morrisville, NC 27560 Téléphone : 1-919-294-5900

#### Avertissement de l'ISED

Cet appareil est conforme aux cahiers des charges sur les normes radioélectriques (CNR) d'Industrie Canada. Son utilisation est sujette aux deux conditions suivantes :

(1) cet appareil ne peut pas créer d'interférence et

(2) cet appareil doit pouvoir supporter toutes les interférences, en incluant celles qui peuvent engendrer des opérations involontaires de l'appareil.

Le présent appareil est conforme aux CNR d'Industrie Canada applicables aux appareils radio exempts de licence. L'exploitation est autorisée aux deux conditions suivantes :

(1) l'appareil ne doit pas produire de brouillage, et

(2) l'utilisateur de l'appareil doit accepter tout brouillage radioélectrique subi, même si le brouillage est susceptible d'en compromettre le fonctionnement.

#### Déclaration de conformité des appareils de classe B VCCI au Japon

この装置は、クラスB情報技術装置です。この装置は、家庭環境で使用することを目的としていますが、この装置がラジオやテレビジョン受信機に近接して使用されると、受信障害を引き起こすことがあります。 取扱説明書に従って正しい取り扱いをして下さい。VCCI-B

#### Déclaration de conformité concernant les produits qui se connectent au réseau électrique avec un courant nominal inférieur ou égal à 20 A par phase au Japon

日本の定格電流が 20A/相 以下の機器に対する高調波電流規制 高調波電流規格 JIS C 61000-3-2 適合品

## Informations relatives à l'environnement, au recyclage et à la mise au rebut

#### Consignes de recyclage de Lenovo

Lenovo encourage les propriétaires de matériel informatique à recycler leur matériel dès lors que celui-ci n'est plus utilisé. Lenovo propose une gamme de programmes et services concernant le recyclage du matériel informatique. Pour plus d'informations sur le recyclage des produits Lenovo, consultez la page suivante : <u>http://www.lenovo.com/recycling</u>.

#### Informations importantes concernant la batterie et la réglementation DEEE

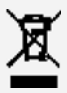

Les batteries ainsi que les équipements électriques et électroniques marqués du symbole représentant une poubelle barrée ne peuvent être mis au rebut avec les déchets municipaux non triés. Les batteries et les déchets d'équipements électriques et électroniques (DEEE) doivent être traités séparément dans l'infrastructure de collecte mise à la disposition des clients pour le retour, le recyclage et le traitement de ces déchets. Autant que possible, veillez à enlever et séparer les batteries des déchets DEEE avant de les placer dans le système de collecte avec les autres déchets. Les batteries doivent être collectées séparément dans l'infrastructure mise à la disposition des steries des déchets pour le retour, le recyclage et le traitement étre collectées séparément dans l'infrastructure mise à la disposition des clients pour le retour, le recyclage et le traitement des batteries et accumulateurs.

Des informations spécifiques à chaque pays sont disponibles à l'adresse <u>http://www.lenovo.com/recycling</u>.

Informations sur le recyclage des batteries pour le Brésil

#### Declarações de Reciclagem no Brasil

Descarte de um Produto Lenovo Fora de Uso Equipamentos elétricos e eletrônicos não devem ser descartados em lixo comum, mas enviados à pontos de coleta, autorizados pelo fabricante do produto para que sejam encaminhados e processados por empresas especializadas no manuseio de resíduos industriais, devidamente certificadas pelos orgãos ambientais, de acordo com a legislação local. A Lenovo possui um canal específico para auxiliá-lo no descarte desses produtos. Caso você possua um produto Lenovo em situação de descarte, ligue para o nosso SAC ou encaminhe um e-mail para : reciclar@lenovo.com, informando o modelo, número de série e cidade, a fim de enviarmos as instruções para o correto descarte do seu produto Lenovo.

#### Informations sur le recyclage pour le Japon

Les informations sur le recyclage et la mise au rebut des produits pour le Japon sont disponibles à l'adresse <u>http://www.lenovo.com/recycling/japan</u>.

#### Informations sur le recyclage pour l'Inde

Les informations sur le recyclage et la mise au rebut des produits pour l'Inde sont disponibles à l'adresse <u>http://www.lenovo.com/social\_responsibility/us/en/sustainability/ptb\_india.html</u>.

#### Logos pour le recyclage des batteries

• Informations sur le recyclage des batteries pour Taïwan

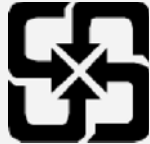

• Informations sur le recyclage des batteries pour les États-Unis et le Canada

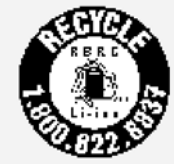

#### US & Canada Only

 Informations sur le recyclage des batteries pour l'Union européenne EU

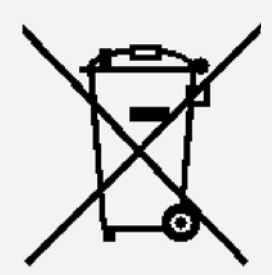

## Informations sur le modèle ENERGY STAR

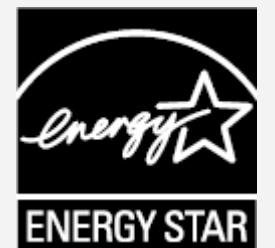

ENERGY STAR® est un programme de l'U.S. Environmental Protection Agency (Agence américaine de protection de l'environnement) et du département de l'Énergie des États-Unis, visant à réaliser des économies et à protéger l'environnement à l'aide de produits basse consommation et de meilleures pratiques.

Lenovo est fier d'offrir à ses clients des produits certifiés par ENERGY STAR. La marque ENERGY STAR peut être apposée sur l'ordinateur ou affichée sur l'interface des paramètres

d'alimentation. Les tablettes Lenovo correspondant au modèle suivant, si elles présentent la marque ENERGY STAR, ont été conçues et testées pour se conformer aux exigences du programme ENERGY STAR pour tablettes.

#### Lenovo TB-X605F

En utilisant des produits certifiés par ENERGY STAR et en vous servant des fonctions de gestion de l'alimentation de la tablette, vous pouvez réduire votre consommation électrique. Une réduction de la consommation électrique peut vous permettre de réaliser des économies, réduire la pollution et les émissions de gaz à effet de serre.

Pour plus d'informations sur ENERGY STAR, rendez-vous sur http://www.energystar.gov.

## Notification sur la classification des exportations

Cette tablette est soumise à la réglementation « EAR » (Export Administration Regulations) des États-Unis et porte le numéro de contrôle ECCN (Export Classification Control Number) 5A992.c. Cette tablette peut être réexportée, sauf dans les pays sous embargo mentionnés dans la liste EAR E1.

## Dépannage

Un message indiquant que la mémoire est insuffisante apparaît pendant l'installation de l'application

Libérez de la mémoire, puis réessayez d'installer l'application.

#### L'écran tactile ne fonctionne pas ou ne réagit pas

Maintenez enfoncé le bouton d'alimentation pendant plus de 8 secondes jusqu'à ce que l'appareil s'éteigne. Puis rallumez-le normalement.

#### L'appareil ne s'éteint pas ou le système plante

Chargez la batterie durant une demi-heure puis maintenez le bouton d'alimentation enfoncé pendant plus de 10 secondes jusqu'à l'extinction de l'appareil. Puis rallumez-le normalement.

#### Impossible d'accéder à Internet via un réseau sans fil

Redémarrez le routeur sans fil ou accédez aux Paramètres, puis redémarrez la connexion WLAN.

#### Impossible de sortir l'appareil du mode veille

Maintenez enfoncé le bouton d'alimentation pendant plus de 8 secondes jusqu'à ce que l'appareil s'éteigne. Puis rallumez-le normalement.